## 追加情報

- ・本書では、操作設定編に追加する情報を記載しています。本機に付属の取扱説明書操作設定編と あわせてお読みください。
- ・お使いの機種によっては、説明の画面とカメラの画面が異なる場合があります。
- ・本書では製品品番の一部(WV-)を省略している場合があります。

・本書は以下の機種を対象にしています。
 WV-U2134J、WV-U2114J、WV-U1533J、WV-U1134J、WV-U1133J、WV-U1114J、WV-U1113J

#### ・**ソフトウェア** Ver.1.02

| No. | 機能                                                                   | 対応画面(ページ) | 記載ページ |
|-----|----------------------------------------------------------------------|-----------|-------|
| 1   | [プラグインソフトウェア(nwcv5Ssetup.exe)]<br>– [ライブ画スムーズ表示(バッファリング)]の初<br>期値を変更 | 基本-基本     | 2ページ  |
| 2   | [インターネットモード] の初期値を変更                                                 | 映像/映像     | 3ページ  |

#### ・**ソフトウェア** Ver.1.10

| No. | 機能                            | 対応画面(ページ)        | 記載ページ   |
|-----|-------------------------------|------------------|---------|
| 2   | 「ネットワーク」のIPv4ネットワークの [接続モー    |                  | 1.0° 5" |
| 3   | ド]の初期値とDHCPの動作仕様を変更           | イットワーク           | 4/\=9   |
| 1   | 「アラーム連動動作」に「アラーム時のSNMP送信」     | アラーム             |         |
| 4   | を追加                           | -アラーム連動動作        | 5/1-9   |
| 5   | SNMP v1/v2 のアクセス制限機能を強化       | ネットワーク-アドバンス     | 6ページ    |
| 6   | [SNMP] に [SNMPトラップ設定] を追加     | ネットワーク-アドバンス     | 7ページ    |
| 7   | HTTPアラーム通知機能がHTTPS通信とDigest認証 |                  | 0~ ~    |
| /   | に対応                           | ア ノーム-通知         | 9/1-9   |
| 0   | HTTPアラーム通知機能の認証失敗時、システムログ     | <br>  スの他 ミフニルログ | 11~ ~   |
| 0   | に追加                           |                  | 11/\-9  |

#### ・**ソフトウェア** Ver.1.21

| No. | 機能                      | 対応画面(ページ)        | 記載ページ |
|-----|-------------------------|------------------|-------|
| 9   | [SNMPトラップ設定] に「お知らせ」を追加 | ネットワーク<br>-アドバンス | 12ページ |
| 10  | メール通知先の認証パスワードを拡張       | ネットワーク<br>-アドバンス | 13ページ |

#### ・**ソフトウェア** Ver.1.50

| No. | 機能                                 | 対応画面(ページ)    | 記載ページ |
|-----|------------------------------------|--------------|-------|
| 11  | インターネットモードのOn/Offの補足説明を設定<br>画面に追加 | 映像/映像        | 14ページ |
| 12  | NTPテスト機能を追加                        | ネットワーク-アドバンス | 15ページ |
| 13  | HTTPSにTLS設定を追加                     | ネットワーク-アドバンス | 16ページ |
| 14  | MQTT機能に対応                          | ネットワーク-アドバンス | 17ページ |
| 15  | MQTT機能の失敗時にシステムログを追加               | メンテナンス-ステータス | 20ページ |
| 16  | LLDP機能に対応                          | ネットワーク-アドバンス | 21ページ |

## 1. 【プラグインソフトウェア(nwcv5Ssetup.exe)】–【ライブ画 スムーズ表示(バッファリング)】の初期値を変更

(取扱説明書 操作・設定編 本機の基本設定を行う [基本] – 基本設定を行う [基本] )

[ライブ画スムーズ表示(バッファリング)]の初期値を変更しました。

|                          | 自動インストール                       | <ul><li> <b>○</b>許可する</li></ul> | ●許可しない     |    |
|--------------------------|--------------------------------|---------------------------------|------------|----|
|                          | 描画方式                           | <b>O</b> GDI                    | O Direct2D |    |
|                          | デコード方式                         | ●ソフトウェア                         | ●ハードウェア    | 確認 |
| プラグインソフト                 | ライブ画スムーズ表<br>示(バッファリング)        | On On                           | O Off      |    |
| ウェア<br>(nwcv5Ssetup.exe) | ライブ画フレームス<br>キップ表示<br>(PC高負荷時) | ●自動                             | ●手動        |    |
|                          | コントラスト強調表<br>示<br>(RGB:0-255)  | On                              | O off      |    |
|                          | ダウンロード                         | 実 行                             |            |    |

 「プラグインソフトウェア (nwcv5Ssetup.exe)] – [ライブ画スムーズ表示 (バッファリング)] 表示用プラグインソフトウェアで本機の画像を表示する際の設定を行います。
 On:本機の画像を一時的に PC に蓄積し、より滑らかに表示します。
 Off:本機の画像を PC に蓄積せず、リアルタイムに表示します。
 初期設定: <u>Off</u>

#### お知らせ

画像が滑らかに表示されない場合は、Onに設定してください。

### 2. 【インターネットモード】の初期値を変更

## (取扱説明書 操作・設定編 画像に関する設定を行う [映像] – ストリームに関する設 定を行う [映像])

[インターネットモード]の初期値を変更しました。

| ストリーム(1)   |             |     |
|------------|-------------|-----|
| ストリーム配信    | <b>O</b> On | Off |
| インターネットモード | <b>O</b> On | Off |

#### • [インターネットモード]

H.265画像をインターネット経由で配信する場合に選択します。ブロードバンドルーターの設定を JPEG画像配信時と同じ設定のままでストリームを配信することができます。

**On:**HTTPポートを使用してH.265画像を配信します。HTTPポート番号の設定については [HTTPポート番号]をお読みください。

**Off:** UDPポートを使用してH.265画像を配信します。

初期設定:<u>On</u>

#### お知らせ

- •「On」の場合、配信方式は「ユニキャスト(ポート番号設定:オート)」に制限されます。
- •「On」の場合、ストリームの画像が表示されるまでに数秒かかります。
- •「On」の場合、本機に同時にアクセスするユーザー数などによっては、ストリームの画像が 表示されない場合があります。
- •「On」の場合、IPv4アクセスのみに制限されます。

## 3. 「ネットワーク」の IPv4 ネットワークの[接続モード] の初期値と DHCPの動作仕様を変更

(取扱説明書 操作・設定編 ネットワークの設定 [ネットワーク]

- ネットワークを設定する [ネットワーク])

「ネットワーク」のIPv4ネットワークの [接続モード] の初期値とDHCPの動作仕様を変更しました。

| ネットワーク      | アドバンス   |               |       |        |      |  |
|-------------|---------|---------------|-------|--------|------|--|
|             |         |               |       |        |      |  |
| IPv4ネットワー   | ク       |               |       |        |      |  |
| 接続モード       |         | DHCP          |       | ~      |      |  |
| IPアドレス(IPv4 | 1)      | 192           | . 168 | . 0    | . 10 |  |
| サブネットマスク    | ל       | 255           | . 255 | . 255  | . 0  |  |
| デフォルトゲート    | ≻ウェイ    | 192           | . 168 | . 0    | . 1  |  |
| DNS         |         | <b>O</b> Auto |       | O Manu | al   |  |
| プライマリーサ-    | ーバーアドレス | 0             | . 0   | . 0    | . 0  |  |
| セカンダリーサ-    | ーバーアドレス | 0             | . 0   | . 0    | . 0  |  |

#### IPv4ネットワーク

• [接続モード]

IPアドレスの設定方法を選択します。

**固定IP:**IPアドレスを「IPアドレス(IPv4)」に入力して設定します。

DHCP: DHCP機能を使用してIPアドレスを設定します。

DHCPサーバーからIPアドレスを取得できない場合は、IPアドレスを192.168.0.10に設定します。 その後に、DHCPサーバーからIPアドレスを取得した場合には、そのIPアドレスに変更します。

自動設定(AutoIP): DHCP機能を使用してIPアドレスを設定します。DHCPサーバーが見つからない 場合は、自動でIPアドレスを設定します。

自動設定(おまかせ): DHCP機能を利用してネットワークアドレス情報を参照し、使用していないIP アドレスを固定IPアドレスとしてカメラへ設定します。設定されるIPアドレスはサブネットマスクの 範囲内でカメラが自動で決定します。DHCPサーバーが見つからない場合は、IPアドレスを 192.168.0.10に設定します。

初期設定:DHCP

## 4. 「アラーム連動動作」に「アラーム時のSNMP送信」を追加

### (取扱説明書 操作・設定編 アラーム設定を行う [アラーム]

### - アラーム連動動作に関する設定を行う

アラーム連動動作に関する設定に[アラーム時のSNMP送信]を追加しました。

「SNMP設定へ」をクリックすると、アラーム発生時のSNMP送信に関する設定画面が別ウインドウ で表示されます。(→ 「6. [SNMP] に [SNMPトラップ設定]を追加」)

| アラーム連動動作     |                      |
|--------------|----------------------|
| アラーム時のメール送信  | <u> </u>             |
| 独自アラーム通知     | 独自アラーム通知設定へ          |
| HTTPアラーム通知   | <u>HTTPアラーム通知設定へ</u> |
| アラーム時のSNMP送信 | SNMP設定へ              |

### 5. SNMP v1/v2 のアクセス制限機能を強化

#### (取扱説明書 操作・設定編 ネットワークの設定 [ネットワーク]

### -ネットワークの詳細設定を行う[アドバンス]-SNMPを設定する)

カメラがリクエストを受け付けるSNMPマネージャーのアドレス範囲設定を追加しました。

| ネットワーク        | アドバンス                |                                        |  |
|---------------|----------------------|----------------------------------------|--|
|               | <u>SMTP(メール)</u>   ! | NTP   UPnP   HTTPS   DDNS   SNMP   QoS |  |
| SNMP エージ      | ェント 設定               |                                        |  |
| SNMPバージョ      | ョン                   | SNMPv1/v2                              |  |
| CNIMDed (co.) | コミュニティー名             |                                        |  |
| SIMPV1/V2     | マネージャーアドレス           |                                        |  |
|               | ユーザー名(1~32文字)        |                                        |  |
| CNIMD /2      | 認証方式                 | ● MD5 ● SHA1                           |  |
| SIMMPV3       | 暗号化方式                | • DES • AES                            |  |
|               | パスワード(8~16文字)        |                                        |  |

#### • [マネージャーアドレス]

SNMP バージョンが v1、v2 の時、リクエストを許可する SNMP マネージャーの IP アドレスを入力 します。空白の場合は、すべての IP アドレスからのリクエストを許可します。

お知らせ

 「IPアドレス/サブネットのマスク長」を入力すると、サブネット単位でリクエストを許可するSNMP マネージャーのIPアドレスを制限できます。
 例えば、「192.168.0.1/24」と入力した場合は、「192.168.0.1」~「192.168.0.254」のSNMP マネージャーのリクエストが許可されます。

**入力可能文字数:**0~128 文字 **入力可能文字:**半角英数字、半角記号「:」「.」「/」 初期設定:空欄

### 6. [SNMP] に [SNMPトラップ設定] を追加

(取扱説明書 操作・設定編 ネットワークの設定 [ネットワーク]

-ネットワークの詳細設定を行う[アドバンス]-SNMPを設定する)

SNMPに関する設定に [SNMPトラップ設定] を追加しました。 アラーム発生時のSNMPトラップ通知に関する設定を行います。

| SNMP トラップ 設定 |          | On                    | O off      |
|--------------|----------|-----------------------|------------|
| `圣师开         | アドレス     |                       |            |
| 通和元          | ポート      | 162 (1-65535)         | )          |
| SNMPv2c      | コミュニティー名 |                       |            |
|              |          |                       |            |
| トラップ通知       | 設定       | 有効/無効                 | 通知文字列      |
| SNMP汎用       | トラップ     | ColdStart             | cold start |
|              |          | ■ link∪p              | linkup     |
|              |          | authenticationFailure | auth error |
| アラーム         |          | ■コマンドアラーム             | cmd        |

#### • [SNMPトラップ設定]

SNMP トラップ通知の On/ Off を設定します。 初期値: Off

【通知先】 – 【アドレス】
 SNMP トラップ通知の通知先のアドレスを入力します。
 入力可能文字数:0~128 文字
 入力可能文字:半角英数字、半角記号「:」「.」
 初期設定:空欄

【通知先】 – 【ポート】
 SNMP トラップ通知の通知先のポート番号を入力します。
 設定可能ポート番号:1~65535
 初期設定:162
 以下のポート番号は、本機で使用していますので設定できません。
 20、21、23、25、42、53、67、68、69、80、110、123、161、443、554、995、10669、10670、59000~61000

- [SNMPv2c] [コミュニティー名]
   SNMPトラップ通知の通知先のコミュニティー名を入力します。
   入力可能文字数:0~32文字
   入力不可文字:全角
   初期設定:空欄
   重要
  - SNMP トラップ通知機能を使用する場合は、必ずコミュニティー名を入力してください。 コミュニティー名が空欄の場合は、SNMP トラップ通知機能を使用できません。

- [SNMP汎用トラップ] [coldStart] [有効/無効]
   チェックボックスにチェックを入れた場合、カメラが起動したときに、トラップ (SNMPv2-MIB::coldStart) を通知します。
   初期設定:チェック無し(無効)
- [SNMP汎用トラップ] [coldStart] [通知文字列]
   本機が起動したときのトラップを拡張して通知する場合、その文字列を設定します。
   入力可能文字数: 0~32 文字
   入力不可文字: 全角
   初期設定: cold start
- [SNMP汎用トラップ] [linkUP] [有効/無効]
   チェックボックスにチェックを入れた場合、本機がリンクアップしたときに、トラップ (SNMPv2-MIB:: linkup)を通知します。
   初期設定:チェック無し(無効)
- [SNMP汎用トラップ] [linkUP] [通知文字列]
   本機がリンクアップしたときのトラップを拡張して通知する場合、その文字列を設定します。
   入力可能文字数: 0~32 文字
   入力不可文字: 全角
   初期設定: linkup
- [SNMP汎用トラップ] [authenticationFailure] [有効/無効]
   チェックボックスにチェックを入れた場合、SNMPの認証エラーが発生したときに、トラップ (SNMPv2-MIB:: authenticationFailure)を通知します。
   初期設定:チェック無し(無効)
- [SNMP汎用トラップ] [authenticationFailure] [通知文字列]
   SNMPの認証エラーが発生したときのトラップを拡張して通知する場合、その文字列を設定します。
   入力可能文字数: 0~32 文字
   入力不可文字: 全角
   初期設定: auth error
- [アラーム] [コマンドアラーム] [有効/無効]
   チェックボックスにチェックを入れた場合、コマンドアラームが発生したときに、トラップを通知します。
   初期設定:チェック無し(無効)
- [アラーム] [コマンドアラーム] [通知文字列]
   [コマンドアラーム] のトラップの通知に使用する文字列を設定します。
   入力可能文字数: 0~32 文字
   入力不可文字: 全角
   初期設定: cmd

### 7. HTTPアラーム通知機能がHTTPS通信とDigest認証に対応

### (取扱説明書 操作・設定編 アラーム設定を行う [アラーム]

### -アラーム通知に関する設定を行う [通知] -HTTPアラーム通知について設定する)

HTTPアラーム通知機能がHTTPS通信とDigest認証に対応しました。

•HTTPS通信: [通知先]にhttps://と入力することで、HTTPS通信でアラーム通知を実施
•Digest認証: HTTPサーバーとのDigest認証に対応

| •Digest認証:HTTPサーバ· | ーとのDigest認証に対応 |
|--------------------|----------------|
|--------------------|----------------|

| アラーム                             | 通知        |                                                |  |
|----------------------------------|-----------|------------------------------------------------|--|
|                                  | <u>独自</u> | <u>ヨアラーム通知</u>   HTTPアラーム通知                    |  |
| HTTPアラーム通知                       | Ð         | 7 <del>7</del> -4                              |  |
| 通知先 1<br>ユーザー名<br>パスワード<br>通知データ |           | ■ http:// × 削除<br>/cgi-bin/comalarm.cgi?CMD=01 |  |
| 通知先 2<br>ユーザー名<br>パスワード<br>通知データ |           | ▲ http:// 削除<br>/cgi-bin/comalarm.cgi?CMD=01   |  |
| 通知先 3<br>ユーザー名<br>パスワード<br>通知データ |           | ▲ http:// 削除<br>/cgi-bin/comalarm.cgi?CMD=01   |  |
| 通知先 4<br>ユーザー名<br>パスワード<br>通知データ |           | ▲ http:// 削除<br>/cgi-bin/comalarm.cgi?CMD=01   |  |
| 通知先 5<br>ユーザー名<br>パスワード<br>通知データ |           | ■ http:// 削除<br>                               |  |
|                                  |           | 設定                                             |  |

• [通知先 1] ~ [通知先 5]

HTTPアラーム通知するHTTPサーバーのIPアドレスまたはホスト名で設定します。 通知先は5件まで設定できます。 入力可能文字:半角英数字、半角記号「:」「.」「\_」「-」 **初期設定**:http:// 入力例:http://IPアドレス:ポート番号、または、http://ホスト名:ポート番号 <u>https://IPアドレス:ポート番号、または、https://ホスト名:ポート番号</u>

• [ユーザー名]

HTTPサーバーにアクセスするユーザー名を入力します。 入力可能文字数:0~63文字 入力不可文字:全角、半角記号「"」「&」「:」「;」「¥」

### • [パスワード]

HTTPサーバーにアクセスするパスワードを入力します。 入力可能文字数:0~63文字 入力不可文字:全角、半角記号「"」「&」

#### お知らせ

• HTTPサーバーの認証要求によりBasic認証またはDigest認証を行います。

## 8. HTTPアラーム通知機能の認証失敗時、システムログに追加

## (取扱説明書 操作・設定編 その他-システムログ表示について)

「HTTPアラーム通知に関するエラー表示」にHTTPサーバーとのユーザー認証失敗時のエラーを 追加しました。

| 分類         | 表示内容  | 内容詳細                         |
|------------|-------|------------------------------|
| HTTPアラーム通知 | 認証エラー | ・ユーザー名・パスワードが間違っている可能性があります。 |
|            |       | HTTPアラーム通知の設定を再確認してください。     |

## 9. [SNMPトラップ設定] に「お知らせ」を追加

# (取扱説明書 操作・設定編 ネットワークの設定 [ネットワーク] -ネットワークの詳細設定を行う [アドバンス] – SNMPを設定する)

[SNMPトラップ設定] に「お知らせ」を追加しました。

#### お知らせ

アラーム発生時のSNMPトラップ通知を動作させるためには、アラーム動作の設定が必要です。
 アラーム動作に関する設定を行うには、取扱説明書の操作・設定編の「アラーム設定を行う
 [アラーム]」を参照してください。

### 10. メール通知先の認証パスワードを拡張

## (取扱説明書 操作・設定編 ネットワークの設定 [ネットワーク] – ネットワークの 詳細設定を行う [アドバンス] – メール送信について設定する)

メール通知先の認証用パスワードについて入力可能文字数を128文字に拡張しました。

#### • [認証-パスワード]

- サーバーにアクセスするパスワードを入力します。
- 入力可能文字数:0~<u>128</u>文字
- 入力不可文字:全角、半角記号「"」「&」

### 11. インターネットモードの On/Off の補足説明を設定画面に追加

(取扱説明書 操作・設定編 画像に関する設定を行う [映像]

-ストリームに関する設定を行う [映像])

インターネットモード設定の On/Off の補足説明を追記しました。

| ストリーム(1)   |                                             |                                                                                    |
|------------|---------------------------------------------|------------------------------------------------------------------------------------|
| ストリーム配信    | O On                                        | Off                                                                                |
| インターネットモード | On<br>※「On」に設定すると、HTTP#<br>「Off」に設定すると、UDP# | <ul> <li>Off</li> <li>「ートを使用してストリームを配信します。</li> <li>ートを使用してストリームを配信します。</li> </ul> |
| 解像度        | 1280x720 🗸                                  |                                                                                    |

### [インターネットモード]

H.265 画像をインターネット経由で配信する場合に選択します。ブロードバンドルーターの設定を JPEG 画像配信時と同じ設定のままでストリームを配信することができます。

● On:HTTP ポートを使用して H.265 画像を配信します。HTTP ポート番号の設定については[HTTP ポート番号] をお読みください。

● Off: UDP ポートを使用して H.265 画像を配信します。

初期設定: On

### お知らせ

- 「On」に設定すると、配信方式は「ユニキャスト(ポート番号設定:オート)」に制限されます。
- 「On」に設定すると、ストリームの画像が表示されるまでに数秒かかります。
- 「On」に設定すると、本機に同時にアクセスするユーザー数などによっては、ストリームの画像が 表示されない場合があります。
- 「On」に設定すると、IPv4 アクセスのみに制限されます。

### 12. NTP テスト機能を追加

(取扱説明書 操作・設定編 ネットワークの設定 [ネットワーク] - ネットワークの詳細設定を行う [アドバンス] – NTP サーバーを設定する) NTP サーバーと通信できるかを確認する為、時刻同期のテスト機能を追加しました。

| ネットワーク アドバンス                                   |                                                                                          |
|------------------------------------------------|------------------------------------------------------------------------------------------|
| <u>SMTP(メール)</u>   <mark>NTP</mark>   <u>I</u> | JPnP   <u>HTTPS</u>   <u>DDNS</u>   <u>SNMP</u>   <u>QoS</u>   <u>MQTT</u>   <u>LLDP</u> |
| NTP                                            |                                                                                          |
| 時刻調整                                           | <ul> <li></li></ul>                                                                      |
| NTPサーバーアドレス取得方法                                | Manual 💙                                                                                 |
| NTPサーバーアドレス                                    | 入力例: 192.168.0.10                                                                        |
| ポート番号                                          | 123 (1-65535)                                                                            |
| 時刻更新間隔                                         | 1h V                                                                                     |
| ΝΤΡテスト                                         | 実行                                                                                       |
|                                                |                                                                                          |
|                                                | 設 定                                                                                      |

#### [NTP テスト]

「時刻調整」を「NTP サーバーに同期」を選択し、NTP サーバー情報を設定後に「実行」ボタンをク リックしてください。NTP サーバーと通信し、時刻同期を実施し、NTP 動作の確認をすることができ ます。

#### お知らせ

・NTP テストに成功すると、「NTP 時刻補正に成功しました。」を表示します。

・NTP テストに失敗すると、「NTP 時刻補正に失敗しました。」を表示します。

・「時刻調整」が「マニュアルセッティング」に設定している場合は、NTP テストの「実行」ボタンは グレー表示されます。

・「時刻調整」が、「NTP サーバーに同期」に設定されている場合で、NTP サーバーアドレスが設定されていない場合には、NTP テストの「実行」ボタンはグレーアウト表示されます。

### 13. HTTPS に TLS 設定を追加

### (取扱説明書 操作・設定編 ネットワークの設定 [ネットワーク]

### - ネットワークの詳細設定を行う [アドバンス] - HTTPSを設定する)

HTTPS の接続方法に TLS1.1, TLS1.2, TLS1.3 の選択項目を追加しました。

| ネットワーク       | アドバンス                         |                                                                         |                           |
|--------------|-------------------------------|-------------------------------------------------------------------------|---------------------------|
| <u>SMTP(</u> | メール)  <u>NTP</u>   <u>UPn</u> | <u>P</u>   HTTP <mark>S</mark>   <u>DDNS</u>   <u>SNMP</u>   <u>QoS</u> | <u>MQTT</u>   <u>LLDP</u> |
| HTTPS        |                               |                                                                         |                           |
| CRT鍵生成       |                               | 実 行                                                                     |                           |
| 白口冠明寺        | 生成                            | 実 行                                                                     |                           |
| 日亡証明者        | 情報                            | 未生成                                                                     | 確認削除                      |
|              | 署名リクエスト(CSR)<br>生成            | 実 行                                                                     |                           |
| CA証明書        | CA証明書インストール                   |                                                                         | 参照 実行                     |
|              | 情報                            | 無効                                                                      | 確認削除                      |
| 接続方法         |                               | HTTP ✔ 接続方法を「HTTPS」に設定す<br>に制限されます。                                     | 「ると、最大配信量が16Mbps          |
| HTTPSポート番号   |                               | 443 (1-65535)                                                           |                           |
|              |                               | 設 定                                                                     |                           |

#### [HTTPS-接続方法]

本機への接続方法を設定します。

**HTTP**: HTTPとHTTPS接続が可能になります。HTTPS接続する場合は、HTTPS接続設定を行って ください。

HTTPS: HTTPS 接続のみ可能になります。

初期設定:HTTP

HTTPSを選択した場合に使用するTLSを選択します。

• TLS1.1:有効/無効を設定します。

• TLS1.2、TLS1.3:常に有効で、無効に設定することはできません。

初期設定:TLS1.1:無効、TLS1.2:有効、TSL1.3:有効

#### お知らせ

• HTTP選択時に、HTTPS接続するには、最初にHTTPS接続設定を行ってください。その後、HTTPに 設定変更した場合でも、HTTPS接続が可能となります。

### 14. MQTT 機能を追加

### (取扱説明書 操作・設定編 ネットワークの設定 [ネットワーク]

### - ネットワークの詳細設定を行う [アドバンス])

MQTT (Message Queueing Telemetry Transport) を「ネットワーク」の「アドバンス」に追加しました。アラームが発生した時に、MQTT サーバーにアラームによるイベント動作を通知することができます

| 2 0 |                      |                                      |                           |                          |                         |                |               |        |  |
|-----|----------------------|--------------------------------------|---------------------------|--------------------------|-------------------------|----------------|---------------|--------|--|
|     | ネットワーク               | アドバンス                                |                           |                          |                         |                |               |        |  |
|     | <u>SMTP()</u>        | <u>メール)</u>   <u>NTP</u>   <u>UP</u> | n <u>P</u>   <u>HTTPS</u> | <u>ddns</u>   <u>Snm</u> | I <u>P</u>   <u>QoS</u> | MQTT           | <u>LLDP</u>   |        |  |
|     | MQTT設定               |                                      | On                        | Off                      |                         |                |               |        |  |
|     |                      | アドレス                                 |                           |                          |                         |                |               |        |  |
|     |                      | ポート                                  | 8883                      | (1-65535)                |                         |                |               |        |  |
|     | サーバー                 | プロトコル                                | MQTT over SSL             | ~                        |                         |                |               |        |  |
|     |                      | ユーザー名                                |                           |                          |                         |                |               |        |  |
|     |                      | パスワード                                |                           |                          |                         |                |               |        |  |
|     | ルートCA証明書             | インストール                               | ファイルを選択                   | 産択されていません                |                         |                | 実 行           |        |  |
|     |                      | 情報                                   | 無効                        |                          |                         | 確              | 22<br>20      | 削除     |  |
|     |                      | サーバー証明書検証                            | ●有効                       | ●無効                      | サーバー証明書<br>明書のインス       | 書検証が有<br>トールが必 | 効の場合は<br>要です。 | ルート へ証 |  |
|     | 通知設定                 |                                      | 有効/無効                     |                          | 通知文字                    | 列              |               |        |  |
|     |                      |                                      |                           |                          | トピック                    |                |               |        |  |
|     | <b>7</b> 5- <i>1</i> |                                      | <b>-</b>                  |                          | i-PRO/Ne                | etworkCan      | nera/Alarm,   | Comman |  |
|     | アフーム                 |                                      | ■コマンドアラー                  | -2                       | ペイロー                    | ۴              |               |        |  |
|     |                      |                                      |                           |                          | Cmd<br>QoS 1 N          |                | Re            | etain  |  |
|     |                      |                                      |                           |                          |                         |                |               |        |  |
|     |                      |                                      | 51<br>12                  | 定                        |                         |                |               |        |  |
|     |                      |                                      |                           |                          |                         |                |               |        |  |

#### [MQTT 設定]

MQTT 機能を有効にするかどうかを On/Off で設定します。 On に設定した場合、または、カメラの起動時に On の場合、設定されたサーバーに接続します。 設定したアラームが発生した場合に、設定内容をサーバーに通知します。 初期設定: Off

サーバー [アドレス]

アラーム発生時に通知する MQTT サーバーの IP アドレスまたはホスト名を入力します。 入力可能文字数:1~128 文字 入力可能文字:半角英数字、半角記号「:」「.」「\_」「-」 初期設定:なし(空白) [ポート番号] MQTT サーバーのポート番号を入力します。 設定可能ポート番号:1~65535 初期設定:8883 以下のポート番号は、本機で使用していますので設定できません。

20、21、23、25、42、53、67、68、69、80、110、123、161、162、443、554、995、10669、 10670、

[プロトコル]

MQTT サーバーとの接続で使用するプロトコルを MQTT over SSL/MQTT over TCP から選択します。 初期設定: MQTT over SSL

[ユーザー名]

MQTT サーバーにアクセスするユーザー名を入力します。

**入力可能文字数**:0~32 文字

**入力不可文字**: 全角、半角記号「"」「&」「:」「;」「¥」

[パスワード]

MQTT サーバーにアクセスするパスワードを入力します。

**入力可能文字数**: 0~32 文字

入力不可文字: 全角、半角記号「"」「&」

#### ルート CA 証明書

[インストール]

証明機関から発行されたルート CA 証明書のインストールを行います

[ファイルを選択] ボタンをクリックすると表示される「ファイルを開くダイアログ」で、認証機関から発行されたルート CA 証明書のファイルを選択し、[実行] ボタンをクリックするとルート CA 証明書のインストールが実行されます。

ルート CA 証明書のデータ形式は、PEM 形式または、DER 形式になります。

#### [情報]

ルート CA 証明書の情報が表示されます。

無効:ルートCA証明書がインストールされていない

ルート CA 証明書のホスト名: インストール済みの場合に表示

[確認] ボタンをクリックすると、ルート CA 証明書の詳細を確認できます。

[削除] ボタンをクリックすると、インストールしたルート CA 証明書を削除します。

#### [サーバー証明書検証]

[プロトコル]に「MQTT over SSL」を選択し、[サーバー証明書検証]が「有効」の場合、SSL 接続時に 登録されているルート CA 証明書を用いて、サーバー証明書の検証を行います。

**初期設定**:有効

#### お知らせ

・[サーバー証明書検証] が「有効」の場合は、ルート CA 証明書をインストールしてください。

#### 通知設定

[アラーム]

MQTT サーバーに通知するアラームイベントをチェックします。

**コマンドアラーム**: コマンドアラームが入力された時に MQTT サーバーに通知します。

[トピック]

送信する MQTT トピック名を設定します。トピックは「/」で区切られた階層構造になっています。 入力可能文字数: 1~128 文字

入力可能文字:半角英数、半角記号

**入力禁止文字:**半角記号「¥|

#### 初期設定:

コマンドアラーム: i-PRO/NetworkCamera/Alarm/Command

[ペイロード]

MQTT メッセージペイロードを設定します。

**入力可能文字数**:1~128 文字 入力可能文字:半角英数、半角記号 入力禁止文字:半角記号「¥」 初期設定:

#### コマンドアラーム: cmd

[QoS]

- QoSのレベルを 0, 1, 2から選択します。0<1<2 と通信品質が高くなります。
- 0: QoS0 でメッセージは最高1回配信されます。メッセージがサーバーに届くかは保証されません。
- 1: QoS1 でメッセージは最低1回配信されます。メッセージが送信先に届くことが保証されるが 重複して届く可能性があります。
- 2: QoS2 でメッセージは正確に1回配信されます。メッセージが過不足なく1回のみ到着することが 保証されます。

**初期設定**:1

[Retain]

最後に通知したメッセージを MQTT サーバーに保存させる場合にはチェックを入れます。 初期設定:チェックなし

## 15. MQTT 機能の失敗時にシステムログを追加

### (取扱説明書 操作・設定編 システムログ表示について)

MQTT機能で異常が発生した場合のシステムログを追加しました。 MQTTに関するエラー表示

| 分類   | 表示内容               | 内容詳細                                                          |
|------|--------------------|---------------------------------------------------------------|
| MQTT | <mqtt>接続エラー</mqtt> | サーバーとの接続に失敗、証明書検証失敗、<br>または切断された場合(ただし設定変更によ<br>るカメラからの切断は除く) |
|      | <mqtt>通知エラー</mqtt> | サーバーへの Publish が失敗した場合                                        |

### 16. LLDP 機能を追加

### (取扱説明書 操作・設定編 ネットワークの設定 [ネットワーク]

### - ネットワークの詳細設定を行う [アドバンス])

LLDP(Link Layer Discovery Protocol)を[ネットワーク]の[アドバンス]に追加しました。カメラのデバイス情報を LLDP 対応機器と送受信することで、相互運用を実現することができます。

| ネットワーク                                                                                                    | アドバンス                                                                                              |                                                                                                    |                                                      |                          |      |
|----------------------------------------------------------------------------------------------------|----------------------------------------------------------------------------------------------------|----------------------------------------------------------------------------------------------------|------------------------------------------------------|--------------------------|------|
| <u>SMTP(&gt;</u>                                                                                                    | <u>K—JL)   NTP   !</u>                                                                             | JPnp   <u>https</u>   <u>DD</u>                                                                       | <u>NS</u>   <u>SNMP</u>                              | <u>QoS</u>   <u>MQTT</u> | LLDP |
| LLDP                                                                                                    |                                                                                                    | ●有効                                                                                                   | ○無効                                                  |                          |      |
| 「有効」に設定すると、<br>PoE+電源供給に対応                                                                                             | Fabric Attachも有効に<br>いる機種は、「LLDI                                                                   | なります。<br>PJが「無効」でもPoE+電源に接続                                                                           | されたことを検出で                                            | きます。                     |      |
| Fabric Attach                                                                                                    |                                                                                                    |                                                                                                    |                                                      |                          |      |
| Fabric Attach 認                                                                                                    | 証鍵                                                                                                 |                                                                                                    |                                                      |                          |      |
| Fabric Attachの接続                                                                                                    | 機器に認証鍵が設定され                                                                                        | ている場合、同じ認証鍵を設定し                                                                                       | て下さい。                                                |                          |      |
| Fabric Attachで接続<br>注:インターネット(<br>・日本でご使用の場合<br><u>https://biz.panasor</u><br>・日本以外でご使用の<br><u>https://i-pro.com/g</u> | できる機器の情報は、当<br>こ接続していない場合は<br>う<br><u>nic.com/jp-ja/products</u><br>の場合<br>plobal/en/surveillance/ | 社サポートウェブサイトに記載さ<br>気示されません。<br>- <u>services security support te</u><br>training-support/support/tech | たれています。<br>chnical-information<br>unical-information | <u>n</u>                 |      |
|                                                                                                    |                                                                                                    |                                                                                                    |                                                      |                          |      |
|                                                                                                    |                                                                                                    | <b>設</b> [                                                                                            | 定                                                    |                          |      |

### [LLDP]

LLDP 機能および Fabric Attach を有効にするかどうかを有効/無効で設定します。

#### **初期設定**:無効

「有効」に設定すると、以下の表のチェックが付いている TLV を含む LLDP を送信します。

| End Of<br>LLDPDU<br>TLV | Chassis<br>ID TLV | Port ID<br>TLV | Time To<br>Live TLV | Port<br>Description<br>TLV | System<br>Name<br>TLV | System<br>Description<br>TLV | System<br>Capability<br>TLV | Management<br>Address TLV | IEEE802.3<br>Power via<br>MDI TLV | Fabric<br>Attach<br>Element<br>TLV |
|-------------------------|-------------------|----------------|---------------------|----------------------------|-----------------------|------------------------------|-----------------------------|---------------------------|-----------------------------------|------------------------------------|
| ~                       | √                 | √              | √                   | √                          | √                     | ✓                            | √                           | $\checkmark$              | $\checkmark$                      | √                                  |

※PoE+電源供給に対応している機種は、「無効」に設定していても PoE+電源供給のために、以下の表のチェックが付いている TLV を含む LLDP を送信します。

| End Of<br>LLDPDU<br>TLV | Chassis<br>ID TLV | Port ID<br>TLV | Time To<br>Live TLV | Port<br>Description<br>TLV | System<br>Name<br>TLV | System<br>Description<br>TLV | System<br>Capability<br>TLV | Management<br>Address TLV | IEEE802.3<br>Power via<br>MDI TLV | Fabric<br>Attach<br>Element<br>TLV |
|-------------------------|-------------------|----------------|---------------------|----------------------------|-----------------------|------------------------------|-----------------------------|---------------------------|-----------------------------------|------------------------------------|
| $\checkmark$            | √                 | $\checkmark$   | √                   |                            |                       |                              |                             |                           | $\checkmark$                      |                                    |

### Fabric Attach

[Fabric Attach 認証鍵]

Fabric Attach 認証に使用する鍵を入力します。なお、「LLDP」が「有効」の時のみ有効です。

**入力可能文字数**: 0~32 文字 (Fabric Attach 認証を行わない場合、空白にして下さい。) **入力可能文字**: 半角英数字 初期設定: なし(空白)

#### お知らせ

- ・[設定]ボタンをクリックすると、本機を再起動します。再起動後、電源投入時と同様に約2分間操作 できません。
- ・Fabric Attach で接続できる機器の情報は、当社サポートウェブサイトに記載されています。 https://biz.panasonic.com/jp-ja/products-services\_security\_support\_technical-information

av0520-4121 PGQQ1429VA